# RebarProject RPS 사용 설명서

현장 사용자 용

www.RebarSoft.co.kr

2018.10

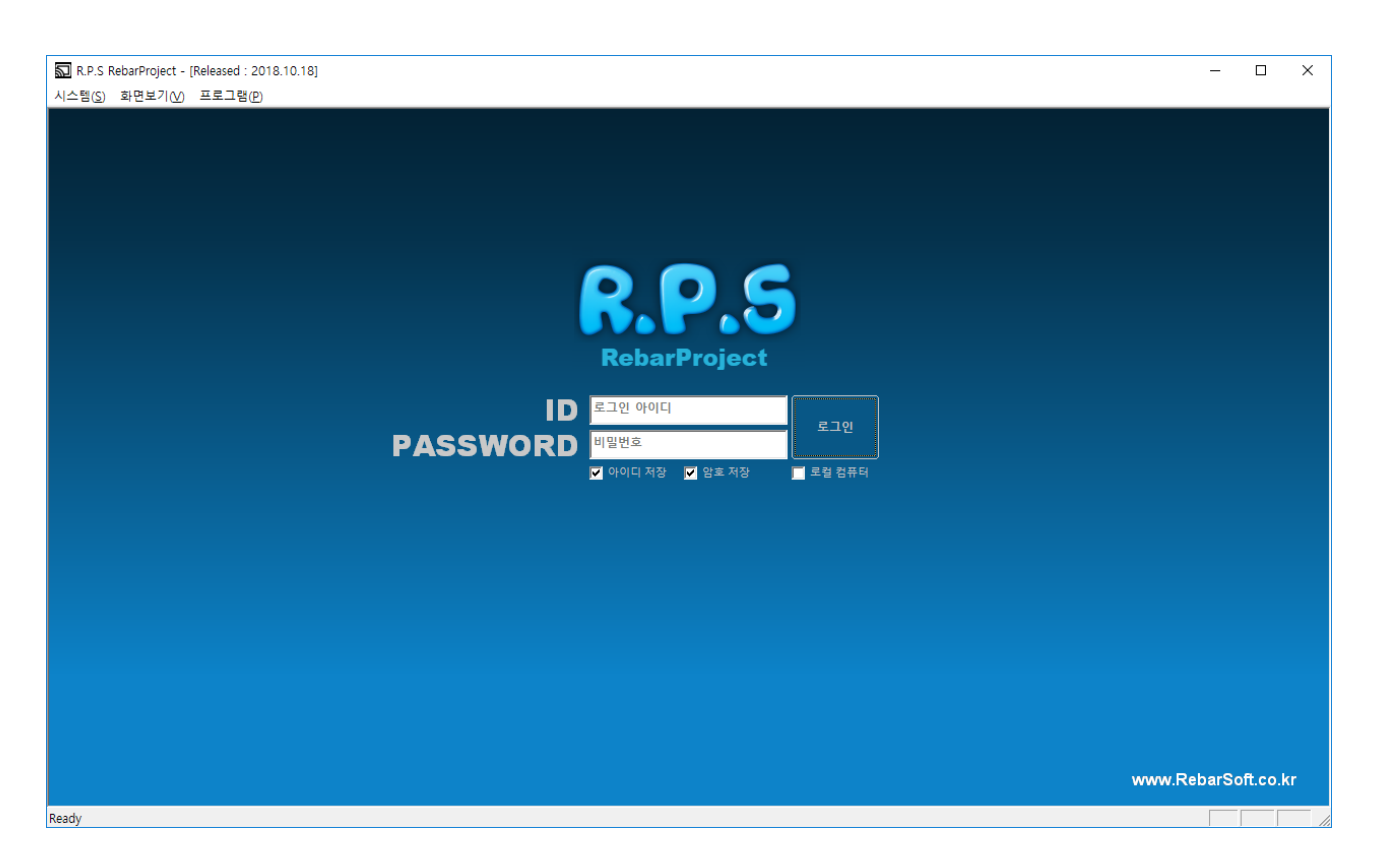

현장 사용자용 아이디와 암호를 입력합니다.

로그인 버튼을 클릭해서 로그인 합니다.

아이디 저장, 암호 저장 : 입력한 문자를 저장해서 다음 실행시 입력이 필요없습니다.

로컬 컴퓨터 : 현장 사용자는 필요없는 기능입니다.

## 1. 시공사 / 현장 사용자 프로세스

1.1 메뉴설명

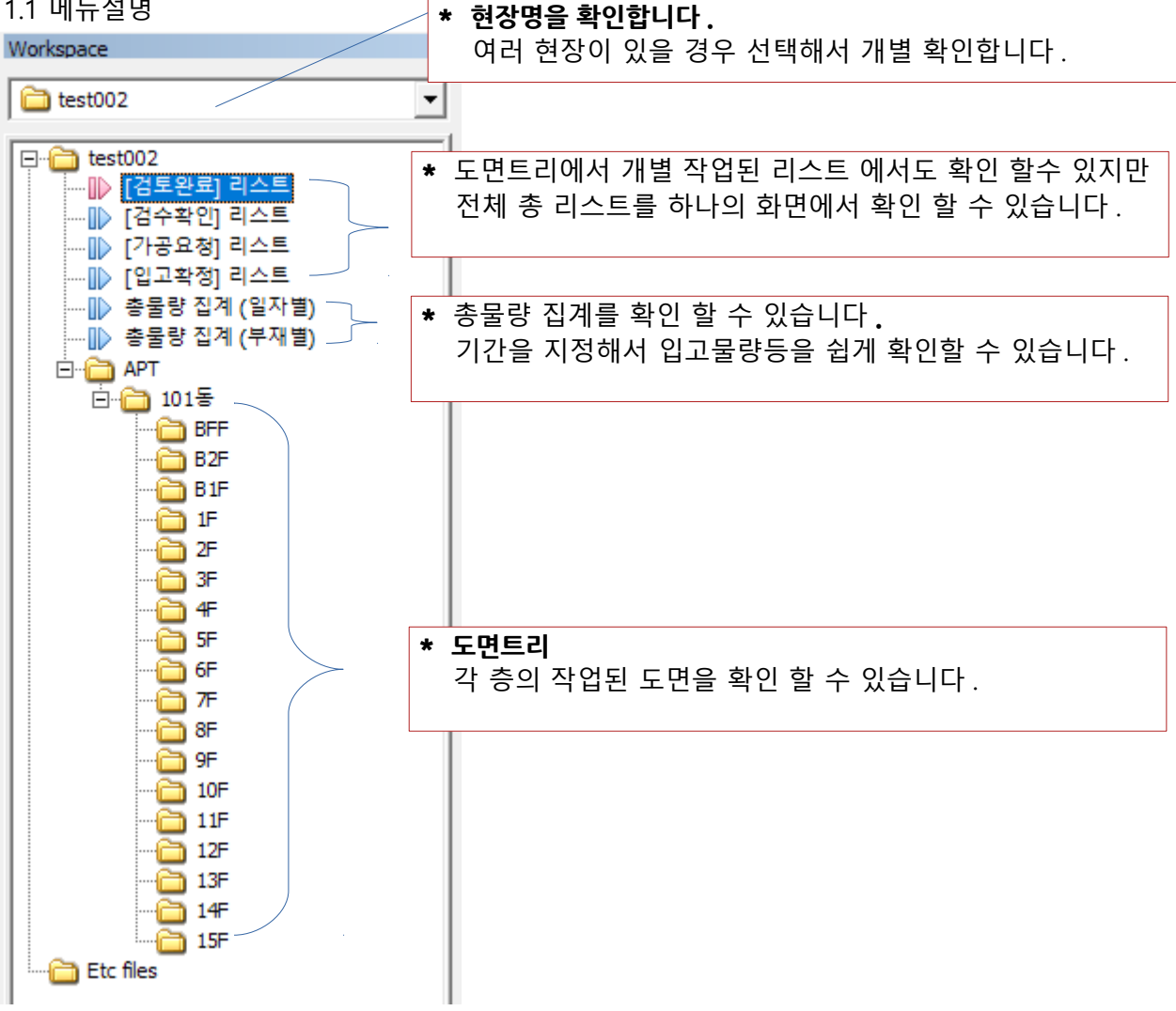

[검토완료] 리스트 : 도면 설계자가 도면작업을 완료 후 검토자가 최종 확인한 도면들의 리스트를 확인 할 수 있습니다.

[검수확인] 리스트 : 현장 사용자가 최종 검수한 도면들의 리스트를 확인 할 수 있습니다.

[가공요청] 리스트 : 현장 사용자가 가공 요청한 도면들의 리스트를 확인 할 수 있습니다.

[입고요청] 리스트 : 현장 사용자가 입고완료 확인한 도면들의 리스트를 확인 할 수 있습니다.

총물량 집계 : 총물량 집계를 확인 할 수 있습니다.

\* 아이디 권한에 따라 항목이 안보일 수 있습니다.

### 1. 2 프로세스 설명

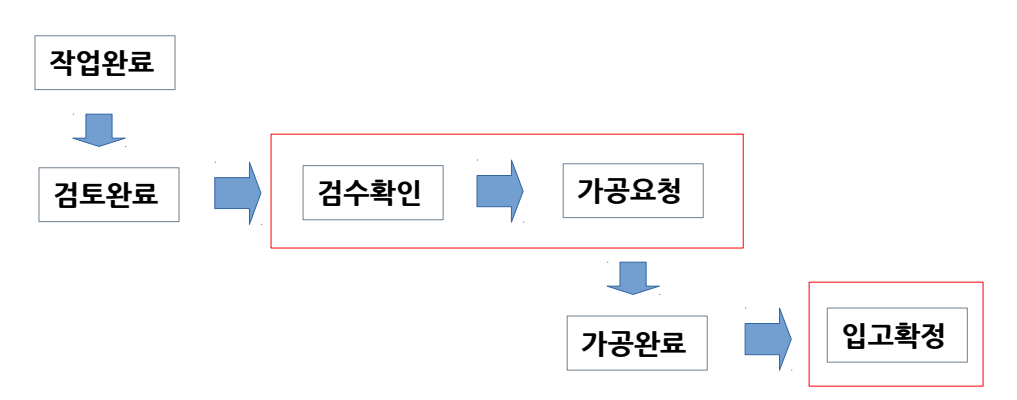

1) 검수확인 준비

[검토완료] 리스트를 선택하면 검토완료된 도면들을 확인 할 수 있습니다.

| FLOOR'S DRAWING |                        |     |        |      |      |          |  |
|-----------------|------------------------|-----|--------|------|------|----------|--|
| No.             | DWG FILE NAME          | 구조물 | 총물량    | 작업상태 | 검토상태 | 첨부파일     |  |
| 1               | ?지상19층 B구간 벽체_rev1.dwg | 벽체  | 27.299 |      | 검토완료 | <b>B</b> |  |
| 2               | ?1공구-TC3호기 보호벽.dwg     | T_C | 3.995  |      | 검토완료 | 🔎 日      |  |
|                 |                        |     |        |      |      |          |  |

처음 확인할때는 도면 파일명 앞에 '?' 표시가 나타납니다. 이것은 현재 로컬 컴퓨터에 파일이 없다는 표시로 도면 열기나 동기화를 해야 합니다.

| No. | DWG FILE NAME   |                       | 구조물   | 총물량      | 작업상태             | 검토상태          | 첨부피 | 타일 |
|-----|-----------------|-----------------------|-------|----------|------------------|---------------|-----|----|
| 1   | ?지상19층 B구간      | Hitl rovit dwa        | 벼눼    | 27 200   |                  | 검토완료          | Ê.  |    |
| 2   | ?1공구-TC3호기 !    | 로컬폴더 열기 .             |       |          | _                | 검토완료          | E,  |    |
|     |                 | 로컬파일 동기화 (Download)   |       |          |                  |               |     |    |
|     |                 |                       |       |          |                  |               |     |    |
|     |                 | 검토상태 변                | 경     |          |                  | _             |     |    |
|     |                 | -> 검토완료               |       |          |                  |               |     |    |
|     | File Transfer ( | Download : Server->Lo | ocal) |          |                  |               | ×   |    |
|     | No File Nam     | ie                    | F     | ile Size | Uncomp           | CRC Check     |     |    |
|     | 1 지상19등         | 층 B구간 벽체_rev1.dwg     |       | 0 KB     |                  |               |     |    |
|     | 2 187-7         |                       | 0 KB  |          |                  |               |     |    |
|     |                 |                       |       |          |                  |               |     |    |
|     |                 |                       |       |          |                  |               |     |    |
|     |                 |                       |       | ſ.       | <u>D</u> ownload | <u>C</u> ance | 9   |    |

[Download] 버튼으로 동기화를 진행합니다. 또는 개별도면 항목에 있는 첨부파일 열기버튼으로 각각 열기를 합니다. 2) 도면을 확인합니다.

| LOOR'S DRAWIN         | G                                                                            |                                                                      |                                                                                       |                                                                                            |                                                                                                    |                                                                                                    |
|-----------------------|------------------------------------------------------------------------------|----------------------------------------------------------------------|---------------------------------------------------------------------------------------|--------------------------------------------------------------------------------------------|----------------------------------------------------------------------------------------------------|----------------------------------------------------------------------------------------------------|
| DWG FILE NAME         | 구조물                                                                          | 총물량                                                                  | 작업상태                                                                                  | 검토상태                                                                                       | 첨부파일                                                                                                    |                                                                                                    |
| 지상19층 B구간 벽체_rev1.dwg | 벽체                                                                           | 27.299                                                               |                                                                                       | 검토완료                                                                                       | 2                                                                                                    |                                                                                                    |
| 1공구-TC3호기 보호벽.dwg     | T_C                                                                          | 3.995                                                                |                                                                                       | 검토완료                                                                                       |                                                                                                    |                                                                                                    |
|                       | LOOR'S DRAWIN<br>DWG FILE NAME<br>지상19층 B구간 벽체_rev1.dwg<br>1공구-TC3호기 보호벽.dwg | DWG FILE NAME 구조물   지상19층 B구간 벽체_rev1.dwg 벽체   1공구-TC3호기 보호벽.dwg T_C | DWG FILE NAME 구조물 총물량   지상19층 B구간 벽체_rev1.dwg 벽체 27.299   1공구-TC3호기 보호벽.dwg T_C 3.995 | DWG FILE NAME 구조물 총물량 작업상태   지상19층 B구간 벽체_rev1.dwg 벽체 27.299   1공구-TC3호기 보호벽.dwg T_C 3.995 | DWG FILE NAME 구조물 총물량 작업상태 검토상태   지상19층 B구간 벽체_rev1.dwg 벽체 27.299 검토완료   1공구-TC3호기 보호벽.dwg T_C 3.995 검토완료 | LOOR'S DRAWING   DWG FILE NAME 구조물 총물량 작업상태 검토상태 첨부   지상19층 B구간 벽체_rev1.dwg 벽체 27.299 검토완료 🖍   1공구-TC3호기 보호벽.dwg T_C 3.995 검토완료 🖍 |

각 도면별 열기 버튼으로 확인합니다.

캐드 도면을 확인 하기 위해서는 캐드 프로그램이 설치 되어 있어야 합니다. 캐드파일의 버전에 따라서 열기에 실패 할 수 있습니다.

3) 도면확인 후 검수확인으로 승인합니다.

| FLOOR'S DRAWING |                                                             |                                                                                                  |                                                                                                 |                                     |               |              |     |    |
|-----------------|-------------------------------------------------------------|--------------------------------------------------------------------------------------------------|-------------------------------------------------------------------------------------------------|-------------------------------------|---------------|--------------|-----|----|
| No.             | DWG FILE NAME                                               |                                                                                                  | 구조물                                                                                             | 총물량                                 | 작업상태          | 검토상태         | 첨부피 | 1일 |
| No.<br>1<br>2   | DWG FILE NAME<br>지상19층 B구간 벽체_rev1.dwg<br>1공구-TC3호기 보호벽.dwg | ي<br>ب<br>ب<br>ب<br>ب<br>ب<br>ب<br>ب<br>ب<br>ب<br>ب<br>ب<br>ب<br>ب<br>ب<br>ب<br>ب<br>ب<br>ب<br>ب | 구소물<br>2컬폴더 열기<br>2컬파일 동기<br>11당층 화면의<br>검토상태<br>> 검토완료<br>> 검수확인<br>> 가공요청<br>> 가공요청<br>> 가공요청 | 동물당<br>기<br>기화 (Down<br>으로 이동<br>변경 | 작업상대<br>load) | 김도상대<br>김도이로 |     |    |

도면을 최종 검수하는 단계로 현장 사용자의 권한으로 검수를 최종 승인합니다. 검수확인을 승인하게 되면 [검토완료] 리스트에서 그 도면은 제거되고 [검수확인] 리스트에서 확인 할 수 있습니다.

검수된 도면중에 취소하고자 할 경우 선택 후 취소 할 수 있습니다.

| 로컬폴더 열기<br>로컬파일 동기화 ([<br>해당층 화면으로 0 | Download)<br>I동 |
|--------------------------------------|-----------------|
| 검토상태 변경                              |                 |
| -> 검수확인 취소                           |                 |
| -> 검수확인                              |                 |
| -> 가공요청                              |                 |
| -> 가공접수                              |                 |
| -> 입고확정                              |                 |
| Add Comment                          |                 |

4) 가공요청을 진행합니다.

| FLOOR'S DRAWING |                       |                                |                     |               |               |      |  |  |  |
|-----------------|-----------------------|--------------------------------|---------------------|---------------|---------------|------|--|--|--|
| No.             | DWG FILE NAME         | 구조물                            | 총물량                 | 작업상태          | 검토상태          | 첨부파일 |  |  |  |
| 1               | 지상19층 B구간 벽체_rev1.dwg | - HH +H<br>근커포[                |                     |               | 기스하이          |      |  |  |  |
|                 |                       | 고 걸 걸 다                        | 리 걸기<br>이 도기치 /r    | )<br>auralaad |               |      |  |  |  |
|                 |                       | 도일파                            | 월 중기와 (L<br>관련 이국 이 | Jownioad)     |               |      |  |  |  |
|                 |                       | 해낭증                            | 화면으로 이              | 농             |               |      |  |  |  |
|                 |                       | 검토                             | 상태 변경               |               |               |      |  |  |  |
|                 |                       | -> 검수                          | 확인 취소               |               |               |      |  |  |  |
|                 |                       | -> 검수                          | 확인                  |               |               |      |  |  |  |
|                 |                       | -> 가공                          | 요청                  |               |               |      |  |  |  |
|                 |                       | -> 가공                          | 접수                  |               |               |      |  |  |  |
|                 | 가공요청                  |                                |                     |               |               | ×    |  |  |  |
|                 | ORDER 가공 소화   입고 예정   | 묘일: <mark>7</mark><br>정일: 2018 | 년<br>년 11월 2일       | 금요일 🗸         | 00분<br>오전 10시 | •    |  |  |  |
|                 |                       |                                |                     | 확인            | 취소            |      |  |  |  |

[검수확인] 리스트에서 필요한 도면등을 여러개 선택 후 한번에 가공요청 할 수 있습니다.

현장에 입고 희망 일자를 지정 할 수 있습니다.

가공요청 된 도면은 [검수확인] 리스트에서 제거되고 [가공요청] 리스트에서 확인 할 수 있습니다.

5) 가공요청된 철근이 입고됐을 경우 입고확정으로 프로세스를 완료합니다.

| 로컬폴더 열기<br>로컬파일 동기화 (I<br>해당층 화면으로 0 | Download)<br>I동 |
|--------------------------------------|-----------------|
| 검토상태 변경                              |                 |
| -> 검토완료                              |                 |
| -> 검수확인                              |                 |
| -> 가공요청                              |                 |
| -> 가공접수                              |                 |
| -> 입고확정                              |                 |
| Add Comment                          |                 |

주의) [입고확정]은 가공장에서 [가공접수] 단계를 거치지 않으면 진행 할 수 없습니다. 만약 가공장 프로세스 없이 입고확정을 하려면 도면 작업자가 대신 [가공접수]로 변경해서 진행할 필요가 있습니다.

## 2. 가공장 사용자 프로세스

2.1 메뉴설명

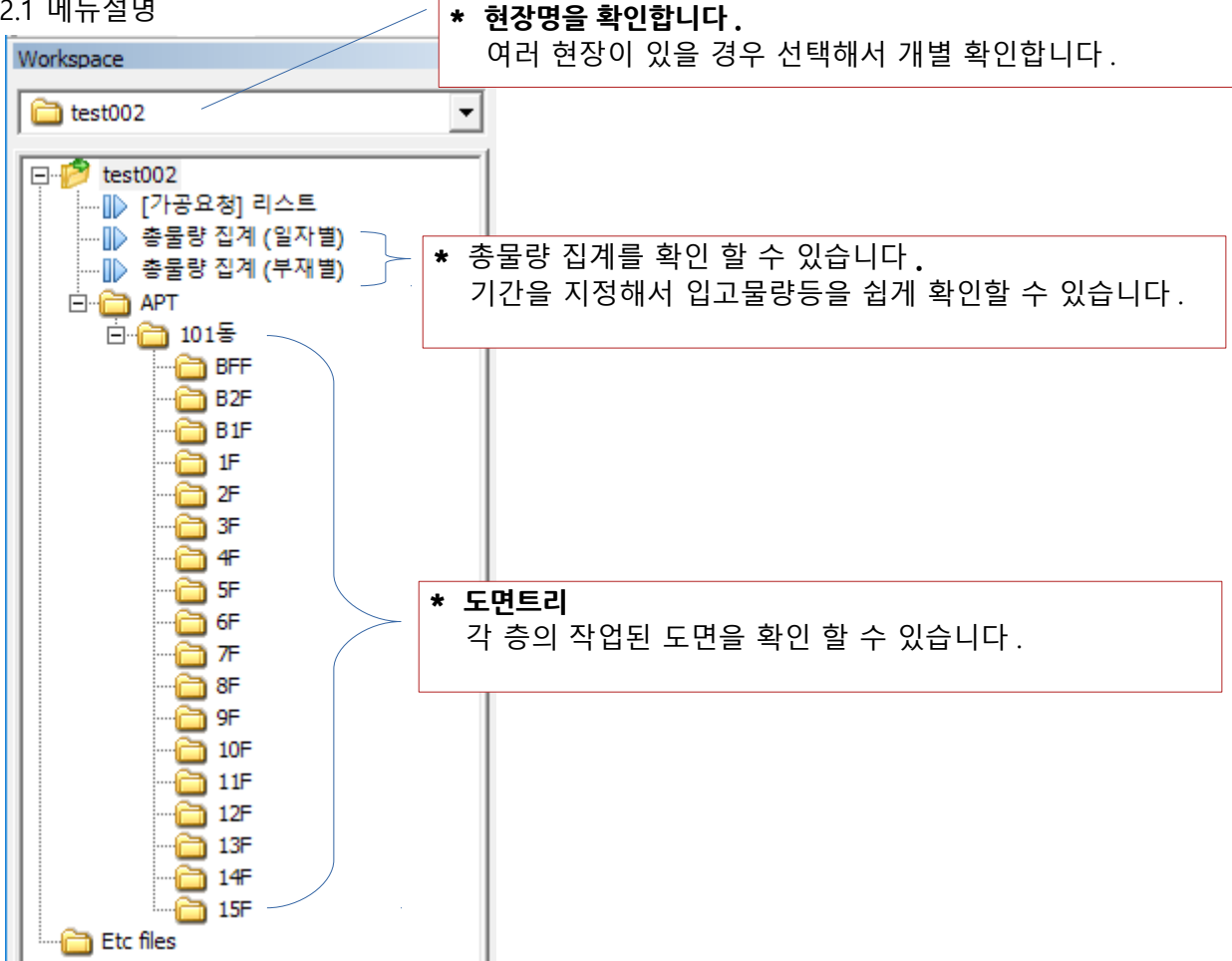

[가공요청] 리스트 : 현장 사용자가 가공 요청한 도면들의 리스트를 확인 할 수 있습니다.

가공장 사용자는 [가공요청]된 도면들을 Down 받아서 작업을 진행하면 되므로 [가공 요청] 리스트를 주로 확인하게 됩니다.

프로젝트가 여러 현장일 경우 프로젝트 콤보박스를 열어서 변경할 수 있습니다.

| 🛅 test002 | • |
|-----------|---|
| test002   |   |

선택된 프로젝트에 해당하는 개별 [가공요청] 리스트를 확인 할 수 있습니다.

여러 프로젝트의 총 [가공요청] 릿트를 한 화면에서 확인 하기 위해서는 [총집계 리스트] 탭을 선택해서 확인 할 수 있습니다. (3. [ 총집계 리스트] 화면를 참조) 단, 아이디 권한에 따라서 [총집계 리스트] 탭이 보이지 않을 수 있습니다.

### 2.2 프로세스 설명

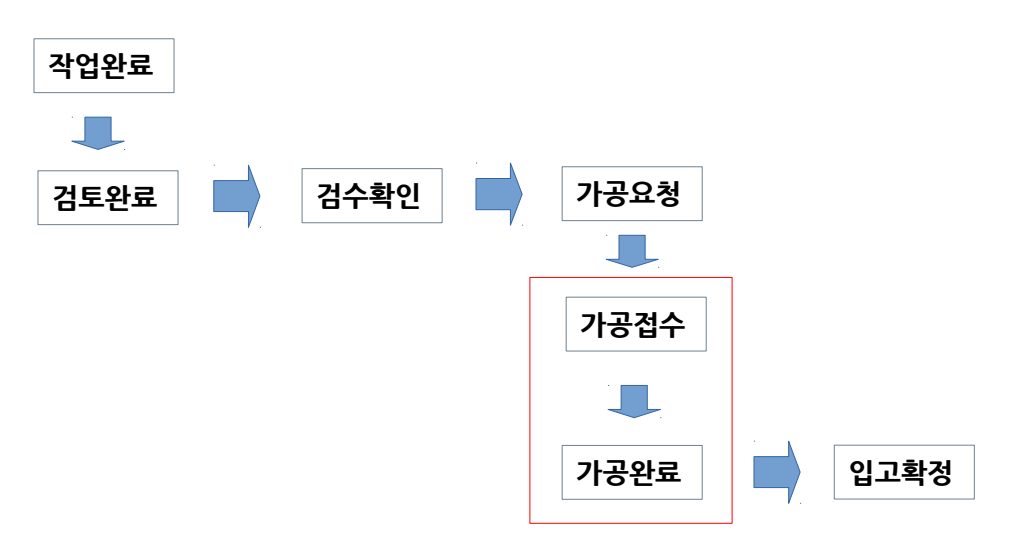

### 1) 가공접수 준비

| FLOOR'S DRAWING |                        |     |        |      |      |          |  |  |
|-----------------|------------------------|-----|--------|------|------|----------|--|--|
| No.             | DWG FILE NAME          | 구조물 | 총물량    | 작업상태 | 검토상태 | 첨부파일     |  |  |
| 1               | ?지상19층 B구간 벽체_rev1.dwg | 벽체  | 27.299 |      | 가공요청 | <b>B</b> |  |  |
| 2               | 1공구-TC3호기 보호벽.dwg      | T_C | 3.995  |      | 가공요청 | <b>B</b> |  |  |

[가공요청] 리스트를 선택하면 처음에는 도면 파일명 앞에 '?' 표시가 나타납니다. 이것은 현재 로컬 컴퓨터에 파일이 없다는 표시로 도면 열기나 동기화를 해야 합니다.

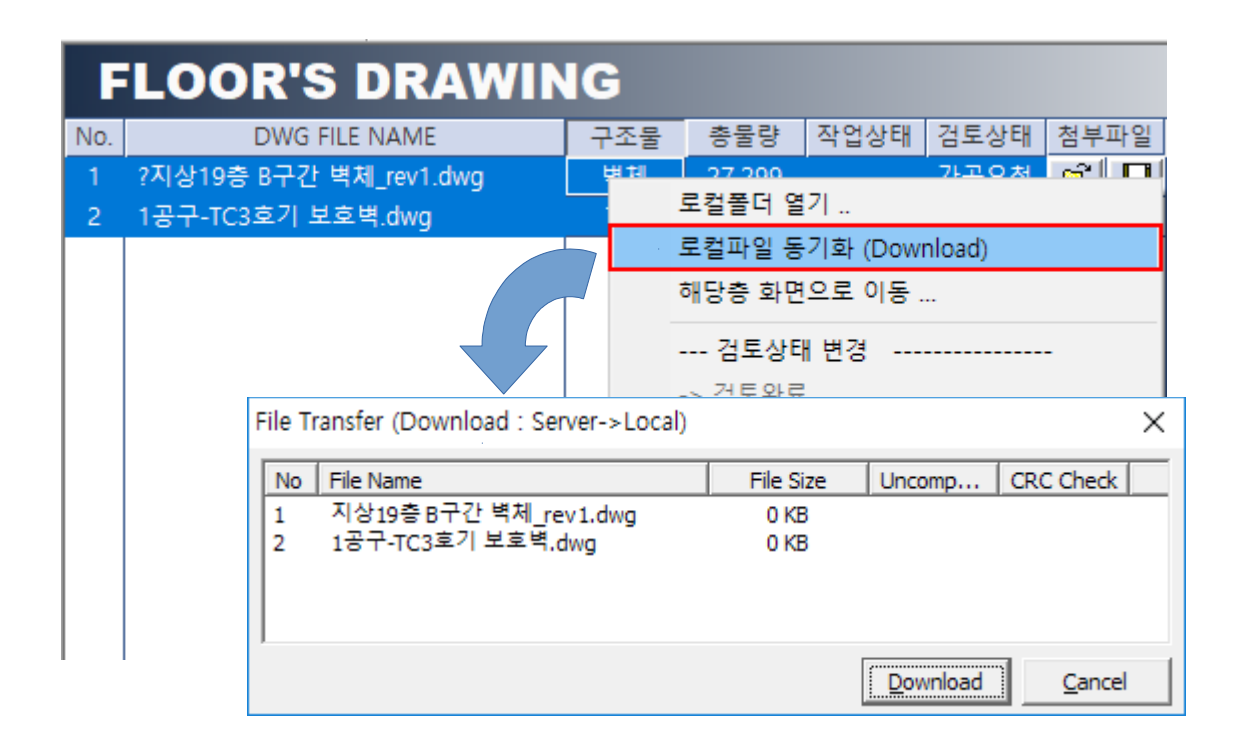

[Download] 버튼으로 동기화를 진행합니다. 또는 개별도면 항목에 있는 첨부파일 열기버튼으로 각각 열기를 합니다.

| 로컬폴더 열기<br>로컬파일 동기화 (Download)<br>해당층 화면으로 이동 | 로컬폴더 열기<br>로컬파일 동기화 (Download)<br>해당층 화면으로 이동 |  |  |  |  |  |
|-----------------------------------------------|-----------------------------------------------|--|--|--|--|--|
| 검토상태 변경                                       |                                               |  |  |  |  |  |
| -> 검토완료                                       |                                               |  |  |  |  |  |
| -> 검수확인                                       |                                               |  |  |  |  |  |
| -> 가공요청                                       |                                               |  |  |  |  |  |
| -> 가공접수                                       |                                               |  |  |  |  |  |
| -> 입고확정                                       |                                               |  |  |  |  |  |
| Add Comment                                   |                                               |  |  |  |  |  |

해당도면을 여러개 선택 후 한번에 가공접수를 진행 할 수 있습니다. 도면이 준비 안된 상태에서는 가공접수가 진행 되지 않습니다.

가공접수된 이후에 초기 상태로 변경하고자 할 경우 [가공접수 취소]로 상태를 변경 할 수 있습니다.

3) 가공완료 상태변경

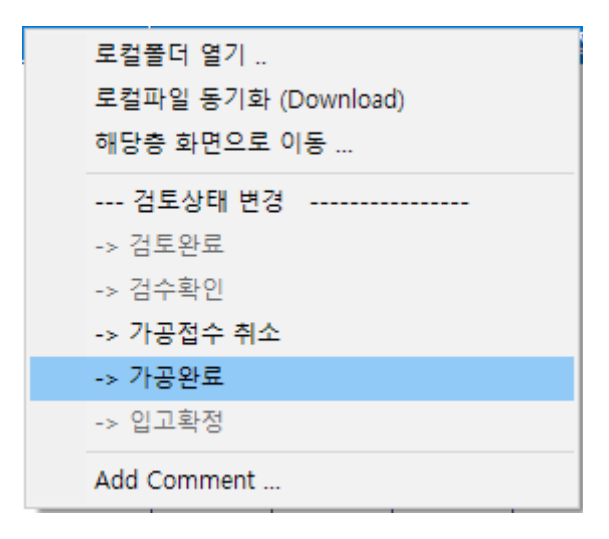

해당도면을 여러개 선택 후 한번에 가공완료를 진행 할 수 있습니다.

가공완료 상태변경은 도면별 가공 완료상태를 확인하기 위한 변경작업으로 이것을 변경을 하지않고 바로 현장에서 [입고확정]을 진행해도 전체 프로세스에는 큰 지장이 없습니다.

## 3. [총집계 리스트] 화면

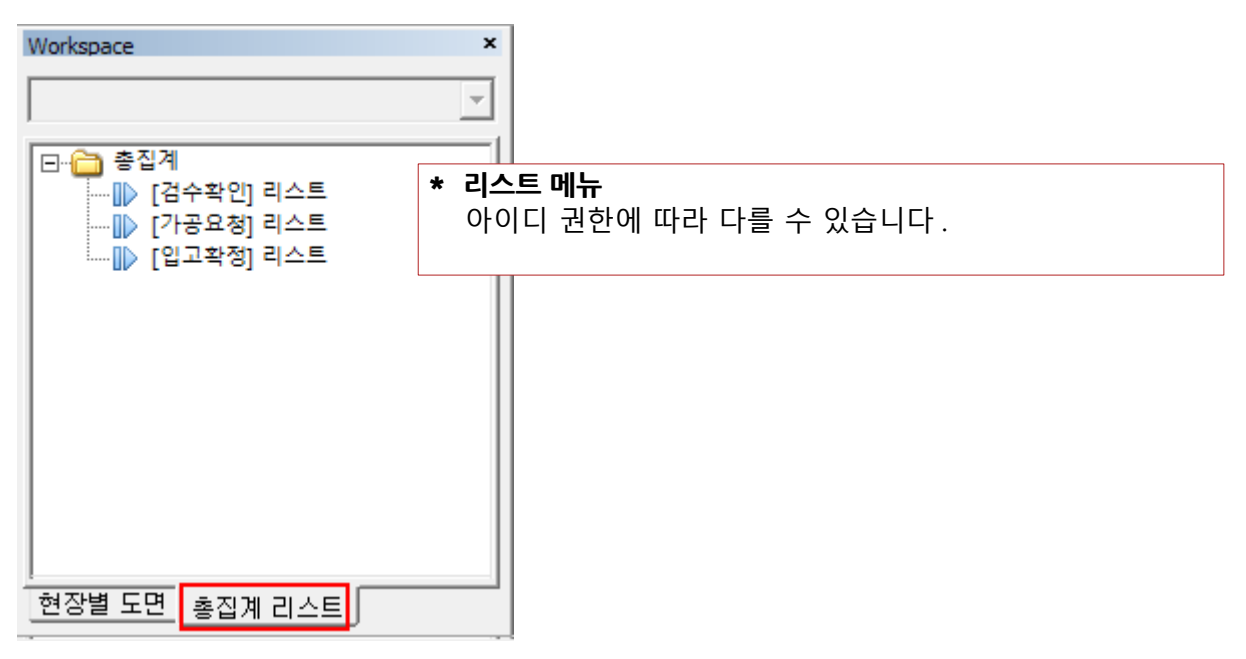

\* [총집계 리스트] 탭은 아이디 권한에 따라서 없을 수 있습니다.

각 리스트를 선택후 전체 총 리스트를 확인 할 수 있습니다. 프로젝트를 선택 하지 않고 해당하는 모든 리스트를 확인 할 수 있습니다.

| 시스템( <u>S</u> ) | 화면보기(⊻) | 프로그램(P) |
|-----------------|---------|---------|
|-----------------|---------|---------|

| 🔄 🖾 🚱 🔂     |          | Auto Reflash                |     |        |      |      |             |   |
|-------------|----------|-----------------------------|-----|--------|------|------|-------------|---|
| Workspace × |          | LOOR'S DRAWIN               | G   |        |      |      |             |   |
| <b></b>     | <u> </u> |                             |     |        |      |      |             |   |
|             | No.      | DWG FILE NAME               | 구조물 | 총물량    | 작업상태 | 검토상태 | 첨부파업        | 일 |
| ⊡…(급) 총집계   | 1        | ?B2-1 B1F 수직재_rev2.dwg      | 벽체  | 42.435 |      | 가공접수 | Ê I         |   |
| [검수확인] 리스트  | 2        | ?A2존 2F 수직재_rev2.dwg        | 벽체  | 11.4   |      | 가공접수 | i 🖉 📕       |   |
|             | 3        | ?C1-1존 2F 수직근_rev2.dwg      | 벽체  | 22.501 |      | 가공접수 | i 🖉 📕       |   |
|             | 4        | ?C1-2 3F,4F 수직재.dwg         | 벽체  | 13.195 |      | 가공접수 | <b>B</b>    |   |
|             | 5        | ?C2-1존 3F,4F 계단슬라브_rev2.dwg | 슬라브 | 1.154  |      | 가공접수 | <u> 2</u>   |   |
|             | 6        | ?지상19층 B구간 벽체_rev2.dwg      | 벽체  |        |      | 가공요청 | <u> </u>    |   |
|             | 7        | ?지상1층 데크슬라브 캡빔보강근.dwg       | 슬라브 | 1.073  |      | 가공요청 | <b>B</b>    |   |
|             | 8        | ?지상1층 차량구간 보강근.dwg          | 슬라브 | 2.434  |      | 가공요청 | <u> </u>    |   |
|             | 9        | ?지상1층 바닥 보, 슬라브_rev1.dwg    | 슬라브 | 17.85  |      | 가공요청 | <b>B</b>    |   |
|             | 10       | 지상19층 B구간 벽체_rev1.dwg       | 벽체  | 27.299 |      | 가공접수 | <b>B</b>    |   |
|             | 11       | 1공구-TC3호기 보호벽.dwg           | T_C | 3.995  |      | 가공접수 | <b>B</b>    |   |
|             | 12       | ?108동 PIT층 기초.dwg           | 기초  | 33.516 |      | 가공접수 | <u> </u>    |   |
|             | 13       | ?01.주차장 B구간 기초 1023 R5.dwg  | 기초  | 42.164 |      | 가공완료 | <u> </u>    |   |
|             | 14       | ?01.133동 주차장 기초 1025 R2.dwg | 기초  | 4.128  |      | 가공접수 | <u> 2</u> [ |   |
|             | 15       | ?02.형틀작업용철근 1025.dwg        | 기초  | 0.374  |      | 가공접수 | <u> </u>    | 2 |
|             |          |                             |     |        |      |      |             |   |